## Organising Your iRECS Work Area

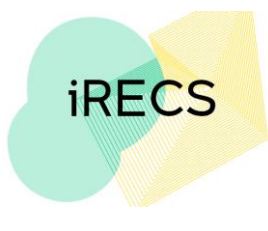

## **Deleting a Folder**

- 1. **iRECS will not delete any folders with projects filed in them**. Thus, you need to make sure no projects are sitting in the folder you wish to delete.
- 2. Once you have transferred all projects out of the folder you wish to delete. Click "**Delete Folder**". Select the **folder** you wish to delete, then click **Delete**.

|                      |                | Work Area |                                                   |       |  |
|----------------------|----------------|-----------|---------------------------------------------------|-------|--|
| Create Folde         |                | Notif     | Delete Folder                                     | ×     |  |
| Create<br>Project    | Delete Project |           | Please select the folder that you wish to delete: |       |  |
| P                    | <b>↔</b>       |           | In Progress V                                     |       |  |
| Duplicate<br>Project | Move Project   | -         |                                                   |       |  |
|                      |                | Proje     | Delete                                            | Close |  |

3. The folder will no longer appear in the Project Folders list.

| Inco | oct |      | dore  |
|------|-----|------|-------|
| P(0) |     | -(1) |       |
|      |     |      | UCI J |
|      |     |      |       |

| All Projects | Submitted (Under<br>Review) |
|--------------|-----------------------------|
| 2            | 1                           |

## Further Support

- If you have any iRECS login or technical issues, please contact UNSW IT Services at itservicecentre@unsw.edu.au or (02) 9385 1333.
- For any queries, regarding the iRECS Human Ethics, Clinical Trials, Animal Ethics, Gene Technology, Radiation Safety or Drones application approval and/or review process, please contact: Human Ethics: <u>humanethics@unsw.edu.au</u> (iRECS module launch date TBC) Clinical Trials: <u>clinicaltrials@unsw.edu.au</u> (iRECS module launch date TBC) Animal Ethics: <u>animalethics@unsw.edu.au</u> (iRECS module launch date TBC) Gene Technology: <u>genetechnology@unsw.edu.au</u> (iRECS module to launch in Jan 2023) Radiation Safety: <u>radiationsafety@unsw.edu.au</u> (iRECS module to launch in Jan 2023) Drones: drones@unsw.edu.au